## Information Technology Services

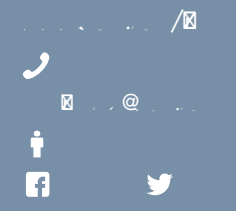

4. Click **OK** when you see this screen.

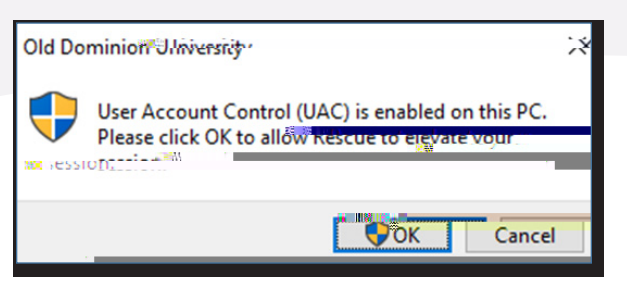

5. A Windows Security Alert will pop up; click **Cancel** or **X**.

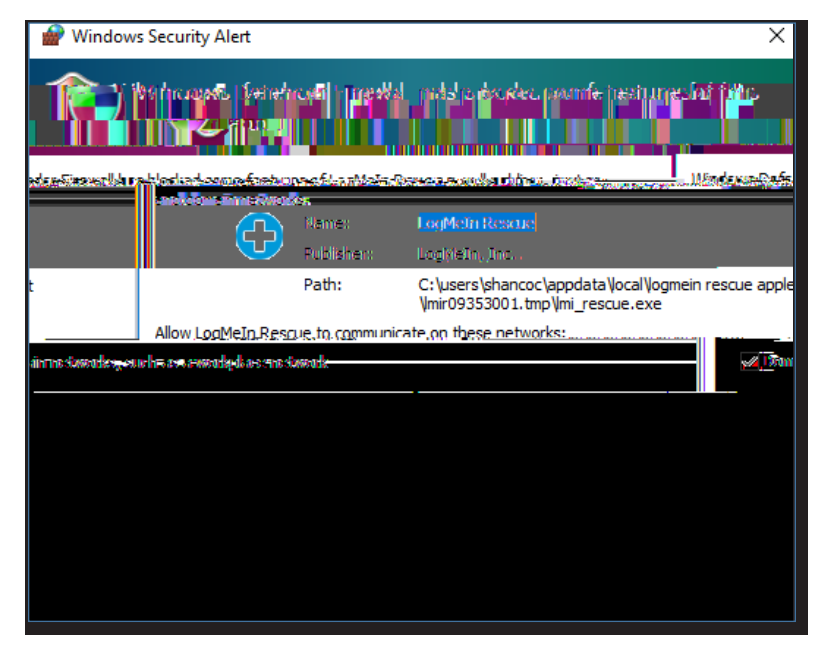

6. Allow the app to make changes to your device; click Yes.

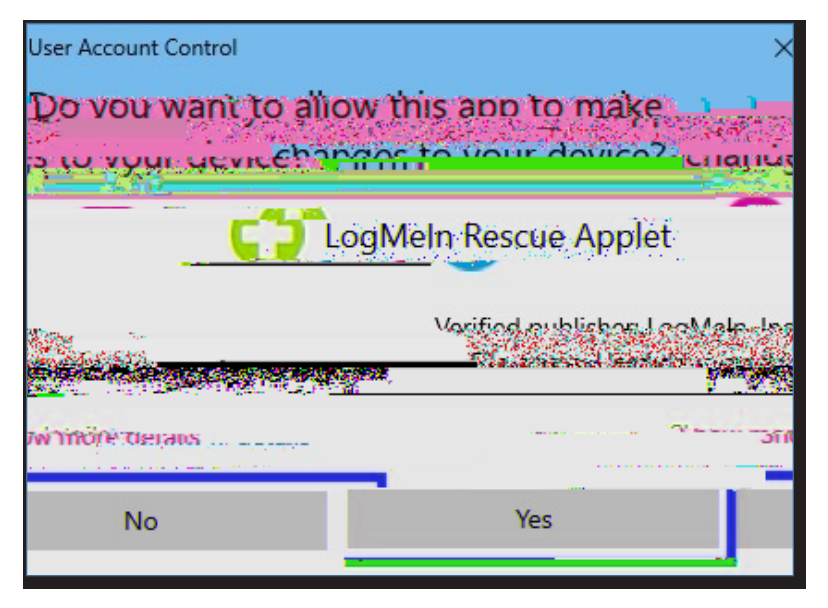

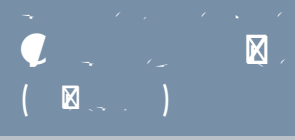

7. Allow the technician to take over the computer; click **OK**.

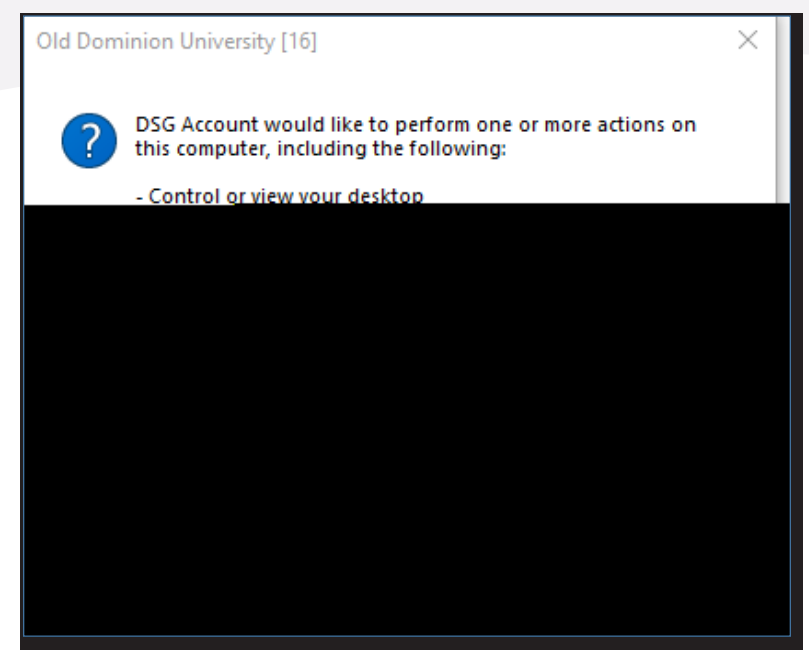

8. The technician should now have control of your computer.

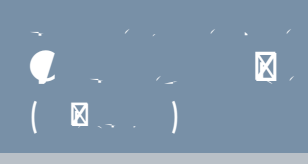